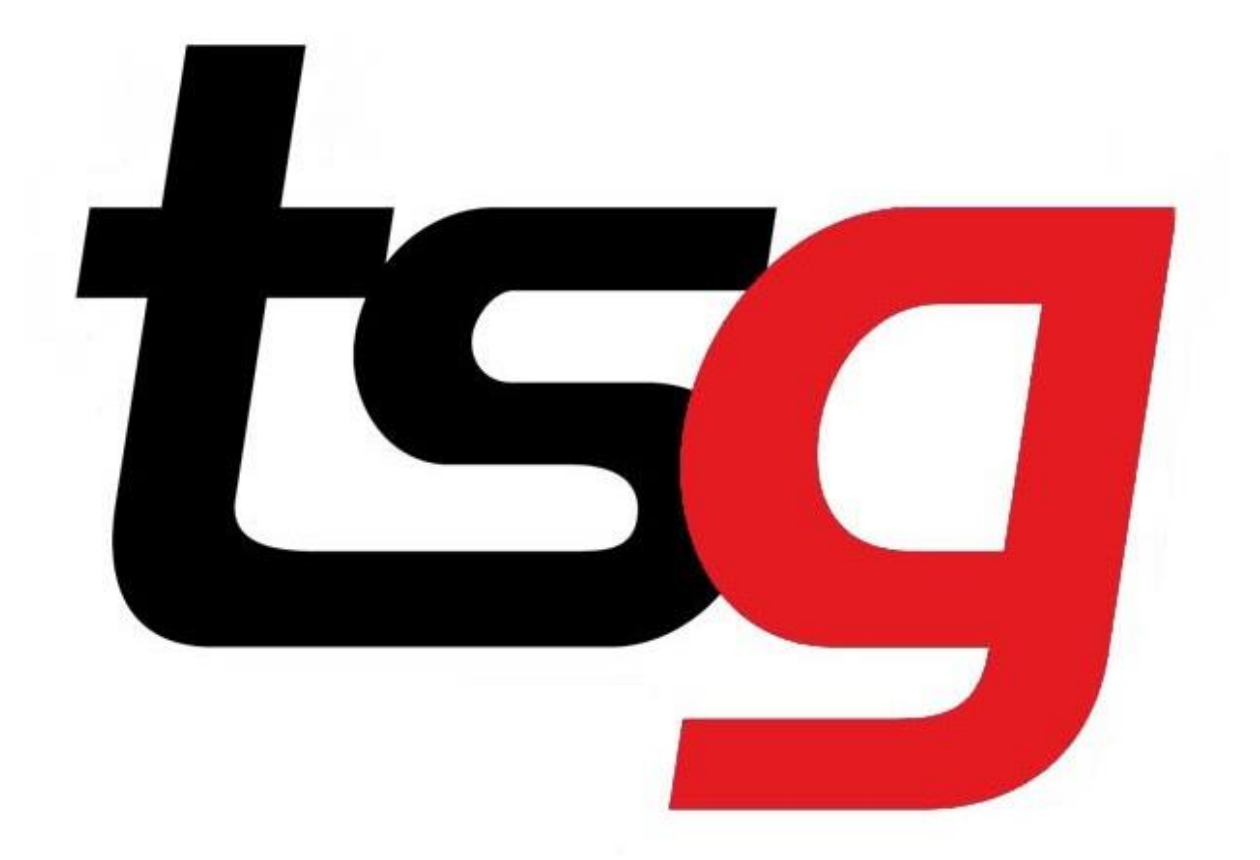

# Scanner is not working , what to do?

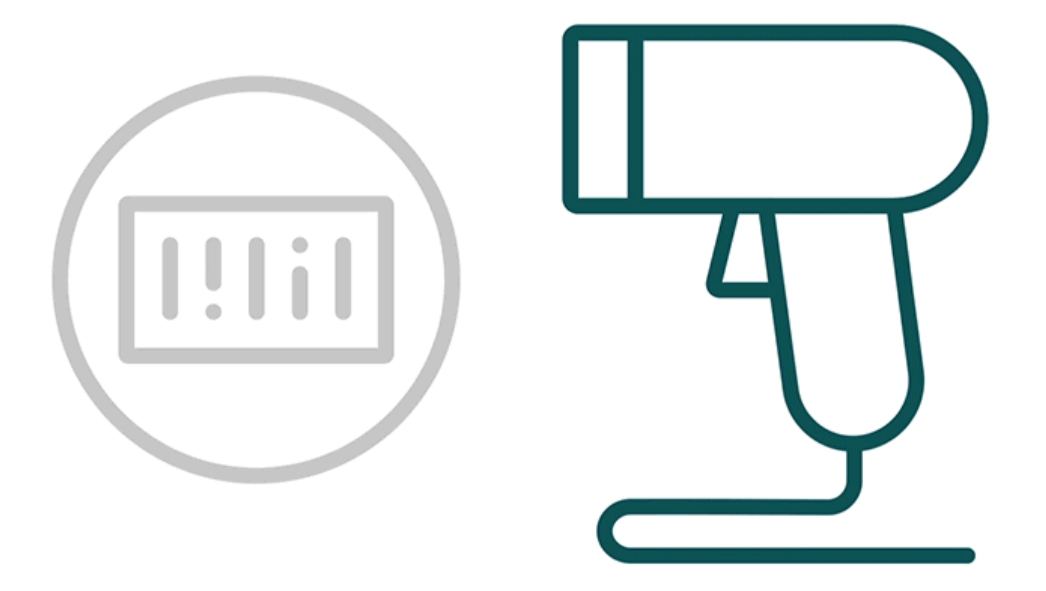

## 1. Unplug it from the POS system

Step 1. Scanner use a USB port to gain power from the POS system . In order to restart it , unplug it from the POS system and insert it back in .

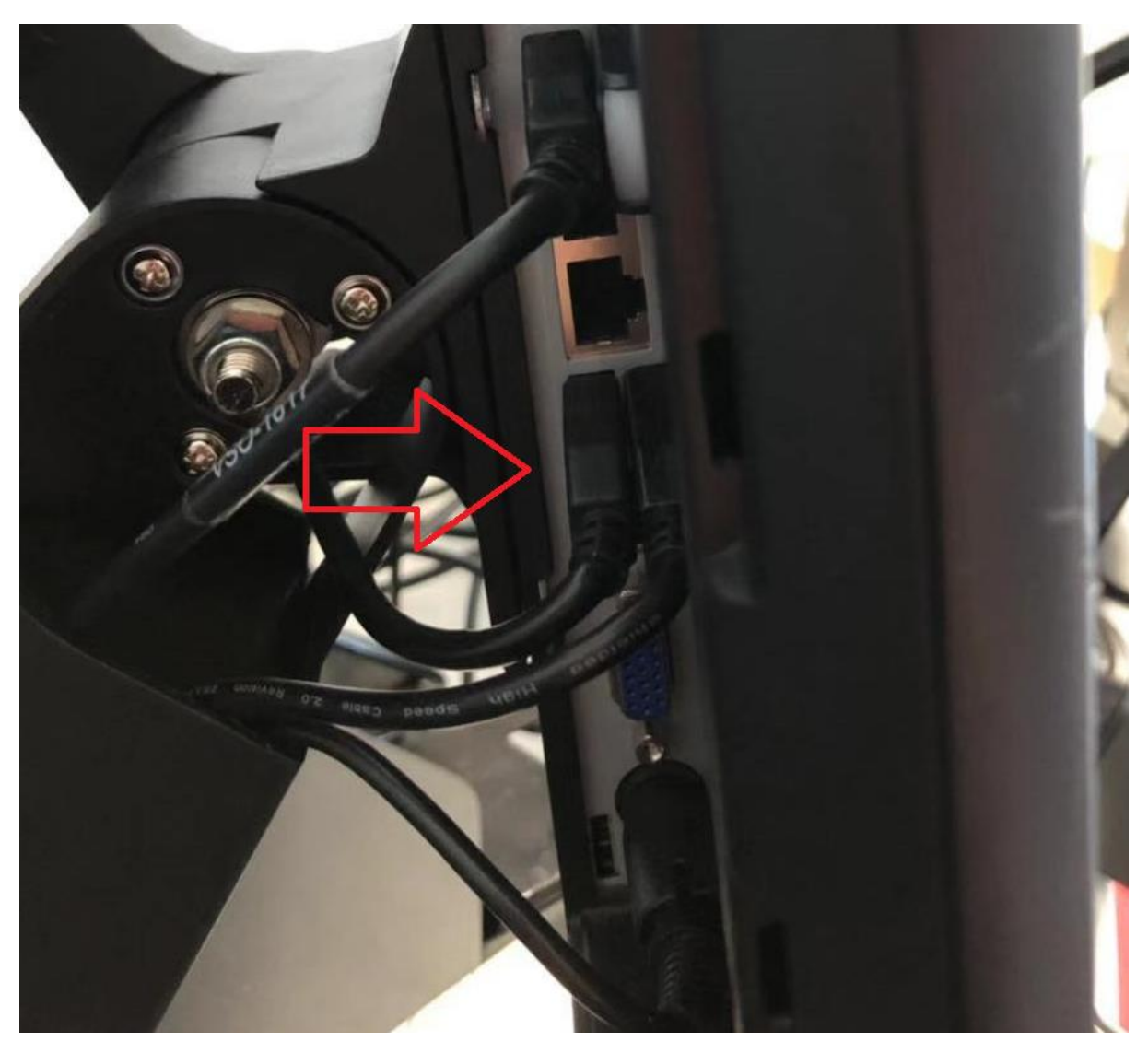

Step 2. If the problem insists, unplug it from the POS system again and insert it to a different USB port.

Step 3 Restart you POS system .

#### 2 Reset the scanner using scanner manual

If you are using DS9208 scanner , please click the following URL. <u>https://tobaccosg.com/it-tips/hardware/ds9208-scanner-quick-start-guide/</u>

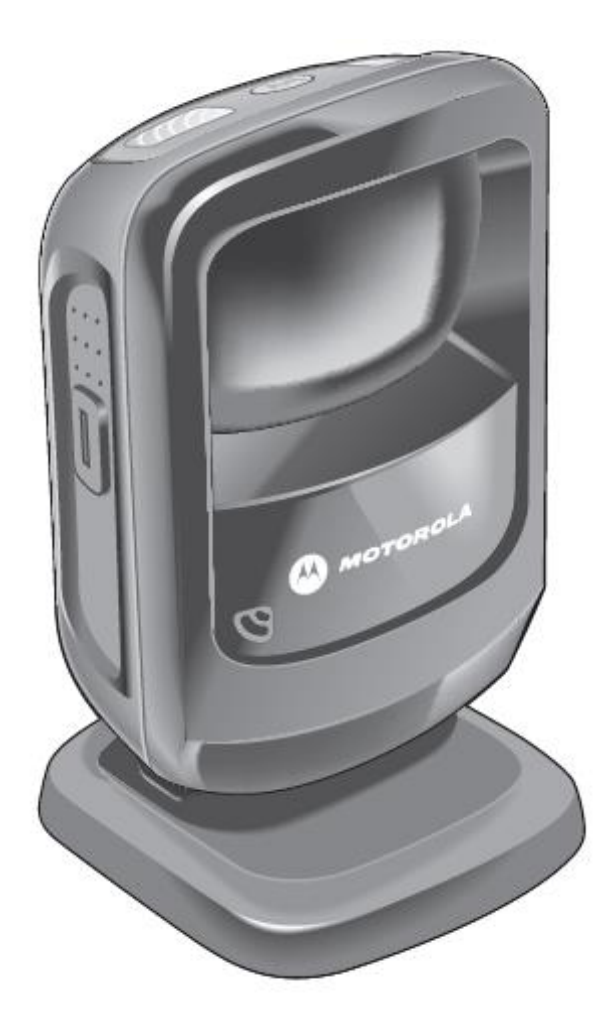

On page 1, there is a section for DS9208 PROGRAMMING BAR CODES

# DS9208 PROGRAMMING BAR CODES

1 .Now ,use your scanner to scan the following barcode . You can scan the barcode using the following methods :

- 1 . Scan the barcode on the computer monitor
- 2. Print out the manual .
- 3. Use the manual from the original package that comes with the scanner.

| <u>Set Defaults</u> |   |
|---------------------|---|
|                     |   |
| SET DEFAULTS        |   |
| $\mathbf{X}$        | / |

2. What if the barcode appear in the box but not showing the product.

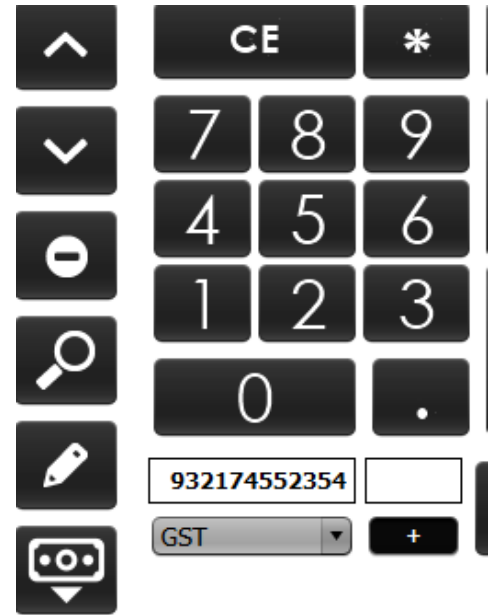

That mean the scanner has capture the barcode but a enter key to confirm. In order to let the system hit the enter key for you . A different barcode needed to be scanned .

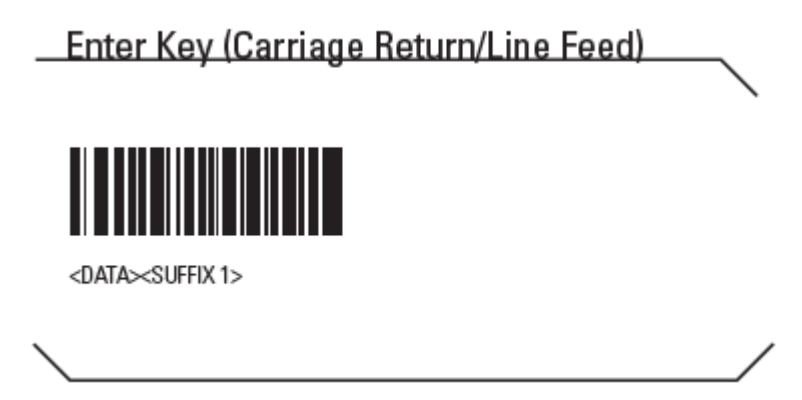

Now , you have completed a scanner reset.

If you are using Orbit 7120 scanner, please click the following URL. <u>https://tobaccosg.com/it-tips/hardware/honeywell-orbit-7120-barcode-scanning-guide/</u>

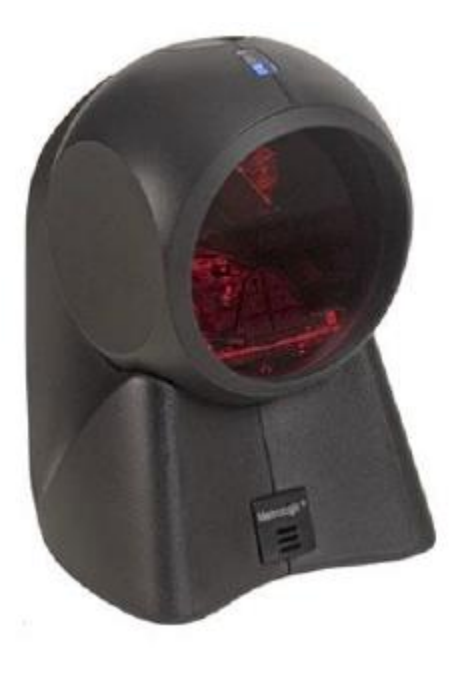

Scanner the following barcode using the same steps of DS9208 scanner

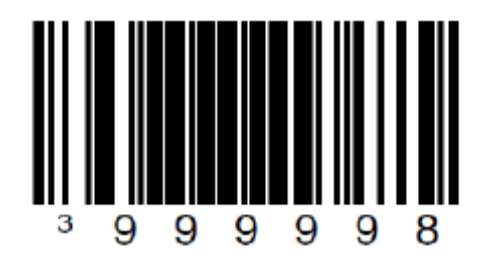

To set the scanner to factory defaults, scan the barcode below.

To make sure that you're Scanner performs a Carriage Return (Presses the Enter Key); so that it enters in all information without hitting the Enter Key, scan this barcode.

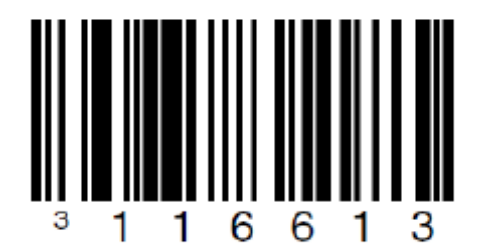

### 3 Warranty check.

If the solution above did not solve your problem. Take a picture of the serial number of the POS and scanner, send both pictures to <u>IT@tsgfranchise.com.au</u>

We will need the serial number to confirm the scanner is still under warranty.